## MedicalDirector Fact Sheet

## Accessing Advance Care Planning Information

**Note**: These steps assume that your software is connected to the My Health Record system, the patient has a My Health Record and their individual healthcare identifier (IHI) has been validated in your system

| STEP 1:                                                                             |                                                                                                    |
|-------------------------------------------------------------------------------------|----------------------------------------------------------------------------------------------------|
| To access the patient's My Health                                                   | Sidebar MyHealthRecord Messenger                                                                                                    |
| Record, select My Health Record                                                     | 🖙 💡 🖪 😡 🔤                                                                                                    |
| from the top menu.                                                                  | · · · · · · · · · · · · · · · · · · ·                                                                                                    |
| STEP 2:                                                                             | 0 My Health Record for IHI: 8003 6086                                                                                                    |
| The patient document list will                                                      | This is not a complete view of the individual's health information. For more information about the individual's health record or data, pl |
| display. To find the information                                                    | This patient has an active My Health Record to which you have access.                                                                     |
| quickly, you can click on the sort                                                  | My Health Record View Prescription and Dispense View Pathology Report View Diagnostic Imaging Report View                                 |
| arrow next to <b>Document</b> . The                                                 | Show Recent Shared Health Summary Show Medicare Records Show Medicine Records Reset All Filters List is                                   |
| Advance Care Planning document                                                      | Document Date V Service Date V Document V Organisation V Organisa                                                                         |
| will appear at the top of the list.                                                 | 16-Jan-2020 Advance Care Planning General He                                                                                              |
| Double-click to open and view the                                                   | 24Jul-2019 24Jul-2019 Event Summary NEHTA Test General He                                                                                 |
| document.                                                                           | 14-Jun-2019 14-Jun-2019 Discharge Summary Medical Center Hospitals (e                                                                     |
|                                                                                     | 10Jun-2019 10Jun-2019 Shared Health Summary NEHTA Test General He                                                                         |
| STEP 3:                                                                             | Advance Care Information Section                                                                                                    |
| An Advance Care Plan/ Directive                                                     | Document details Value                                                                                                    |
| will display information related to                                                 | Document Target Advance Care Directive                                                                                                    |
| a person's wishes for future                                                        | Document Provenance Document details Value                                                                                                |
| medical treatment. It may also                                                      | Document Type Advance Care Plan/Directive - Overall Plan of Care/Advance Care<br>Directives                                               |
| include the details of a custodian                                                  |                                                                                                    |
| they have nominated to share this                                                   |                                                                                                    |
| information with. Click on the                                                      |                                                                                                    |
| hyperlink to view the document.                                                     |                                                                                                    |
| Useful links                                                                        |                                                                                                    |
| <ul> <li>For upcoming training opportunities, visit Events and Webinars:</li> </ul> |                                                                                                    |
| https://www.digitalhealth.gov.au/newsroom/events-and-webinars                       |                                                                                                    |

For assistance contact the My Health Record helpline on

1800 723 471 or email help@digitalhealth.gov.au

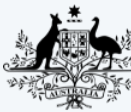

Australian Government

Australian Digital Health Agency

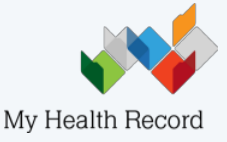